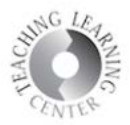

## Announcements

1. Go to the dropdown menu next to the Announcement Title.

| Announcements 🗸                                                                                             |        |                                                |  |  |  |  |  |  |  |
|----------------------------------------------------------------------------------------------------|--------|------------------------------------------------|--|--|--|--|--|--|--|
| Getting Started                                                                                             | ~      | ×                                              |  |  |  |  |  |  |  |
| Hi, TLC! Welcome to the <b>Self-I</b>                                                                       | View   |                                                |  |  |  |  |  |  |  |
| We have created this course ir                                                                              | Edit   | .earn (D2L), to help you be successful in your |  |  |  |  |  |  |  |
| online class this semester.                                                                                 | Delete |                                                |  |  |  |  |  |  |  |
| Please make sure to pay attention to all of the information provided. In Content, information regarding the |        |                                                |  |  |  |  |  |  |  |
| most commonly used tools in D2L is listed. Read each document, watch each video, and do the activity for    |        |                                                |  |  |  |  |  |  |  |
| each tool before moving onto the next.                                                                      |        |                                                |  |  |  |  |  |  |  |

2. Scroll down to check dates. Deselect Start Date.

| Edit /                                         | Anno             | ounce                                      | eme         | nt -       | Ge       | ttiı     | ng                           | Star        | ted       |                      |       |          |         |      |      |   |    |    |              |
|------------------------------------------------|------------------|--------------------------------------------|-------------|------------|----------|----------|------------------------------|-------------|-----------|----------------------|-------|----------|---------|------|------|---|----|----|--------------|
| Genera                                         | al               |                                            |             |            |          |          |                              |             |           |                      |       |          |         |      |      |   |    |    |              |
| Headline *                                     |                  |                                            |             |            |          |          |                              |             |           |                      |       |          |         |      |      |   |    |    |              |
| Getting Started                                |                  |                                            |             |            |          |          |                              |             |           |                      |       |          |         |      |      |   |    |    |              |
| Content *                                      |                  |                                            |             |            |          |          |                              |             |           |                      |       |          |         |      |      |   |    |    |              |
| •                                              | d <sup>₽</sup> ₹ | Paragra                                    |             | в          | ΙL       | <u> </u> | -=                           | •= I        | •         | Font Fa              | ~     | Si       | ~       |      | • ][ |   | •  |    | •••          |
| 2. <u>Acad</u><br>3. <u>Acad</u><br>One-on-one | emic Sup         | o <del>ort Center</del><br>e a vailable ir | Conflue     | ching Lear | Floor)   | nter, (  | nputer<br>ring cer<br>Cherry | Creek 224   | omputer   | lab<br>up an appoint | ment, | email TL | .C@ccd. | edu. | y v  | > | ĒQ | 54 | III ►<br>//. |
| Major                                          | edit - ser       | nd a notific                               | ation ar    | id resto   | re it fo | r thos   | se who                       | o dismiss   | ed it     |                      |       |          |         |      |      |   |    |    |              |
| Availat                                        | oility           |                                            |             |            |          |          |                              |             |           |                      |       |          |         |      |      |   |    |    |              |
| Show Start Da                                  | te               |                                            |             |            |          |          |                              |             |           |                      |       |          |         |      |      |   |    |    |              |
| Always                                         | show st          | art date                                   |             |            |          |          |                              |             |           |                      |       |          |         |      |      |   |    |    |              |
| If unchecked, t                                | the start dat    | e will be visib                            | e only in t | he Annour  | ncements | tool to  | users v                      | ith permiss | ion to ed | lit announcemen      | ts.   |          |         |      |      |   |    |    |              |
| Start Date                                     |                  |                                            |             |            |          |          |                              |             |           |                      |       |          |         |      |      |   |    |    |              |
| Update                                         |                  | 4.17 PM                                    |             | N          |          |          |                              |             |           |                      |       |          |         |      |      |   |    |    |              |

3. Be sure to save changes by clicking **Update**.

Updated on 5/29/2019

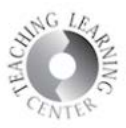

## Helpful tip about Announcements in D2L:

- The little 'x' off to the right of your announcement **dismisses it from your view only** not your students' view
- Students have the ability to dismiss announcements, too, by the way
- Editing announcements is done through the drop-down arrow to the right of the title of the announcement
- **Deleting** is also done through the drop-down arrow to the right of the announcement

Keep your Announcements current with dates from this semester.